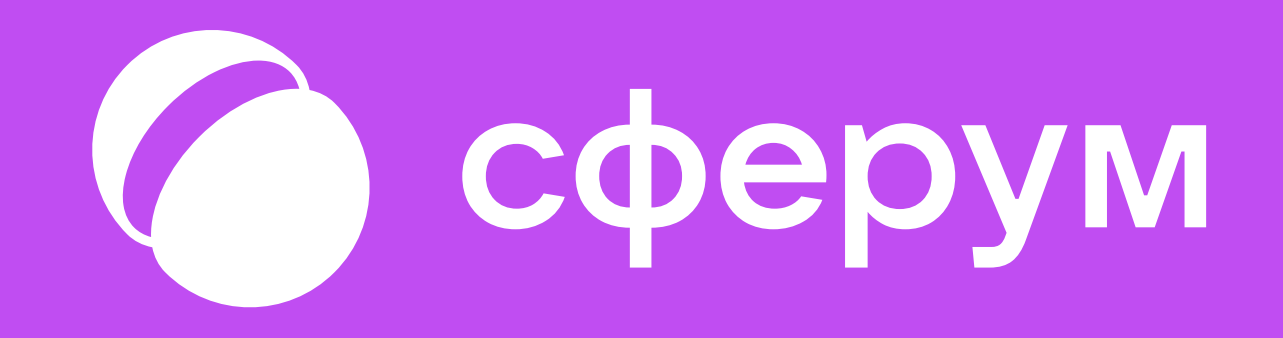

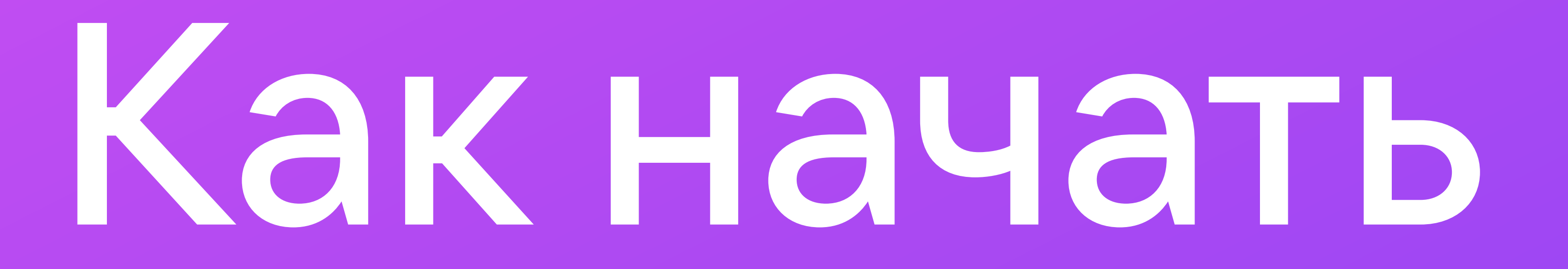

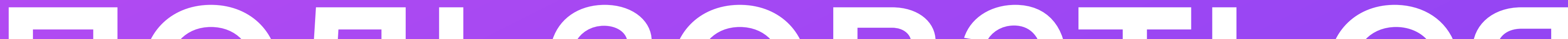

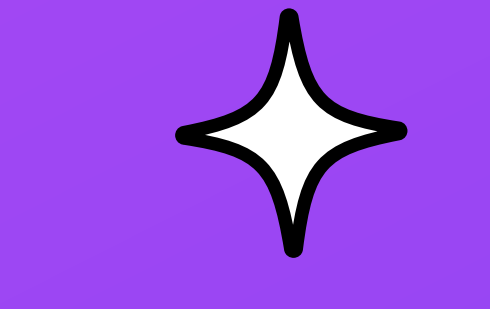

# ПОЛЬЗОВАТЬСЯ

# Сферумом?

## З простых шага

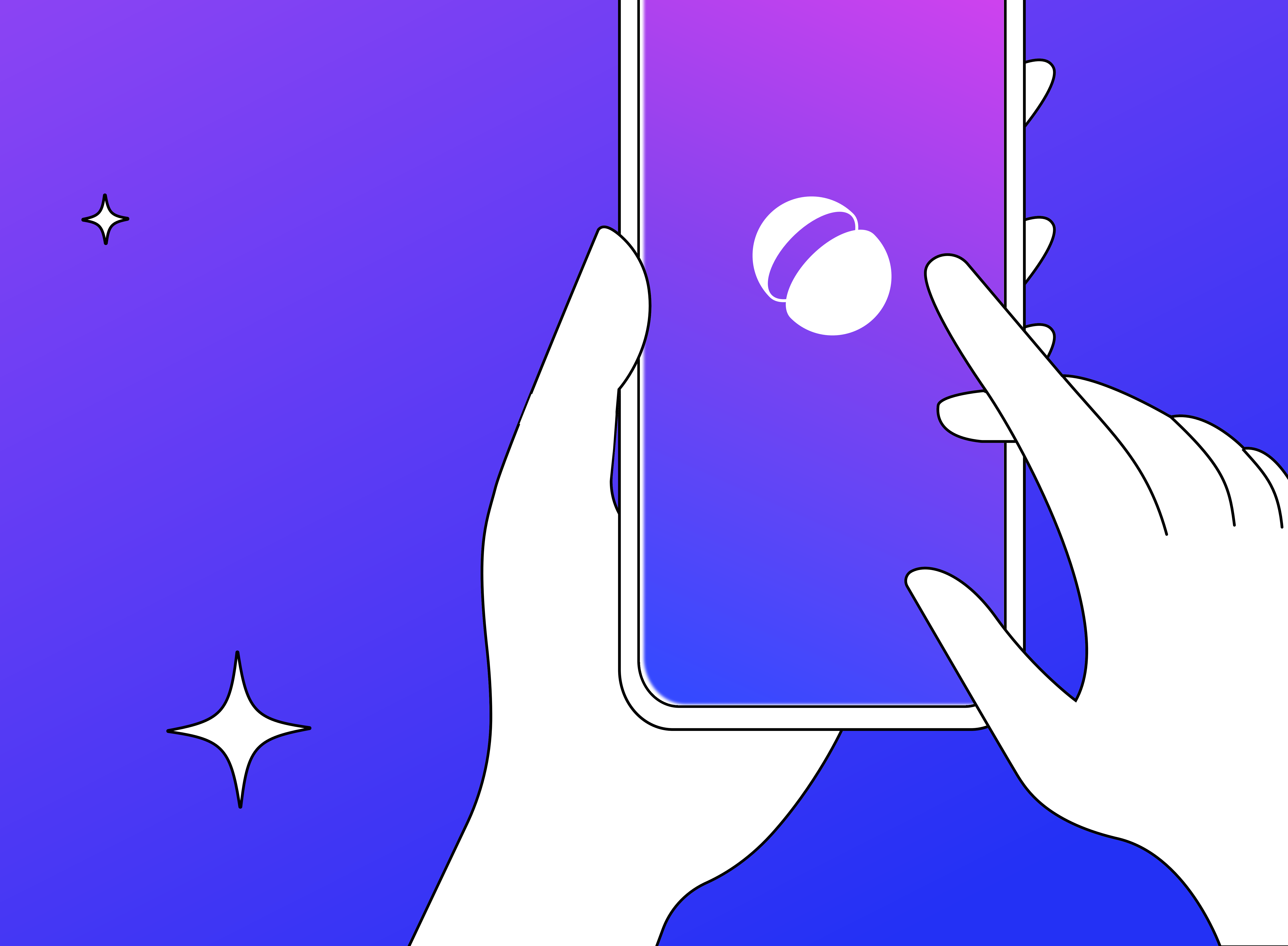

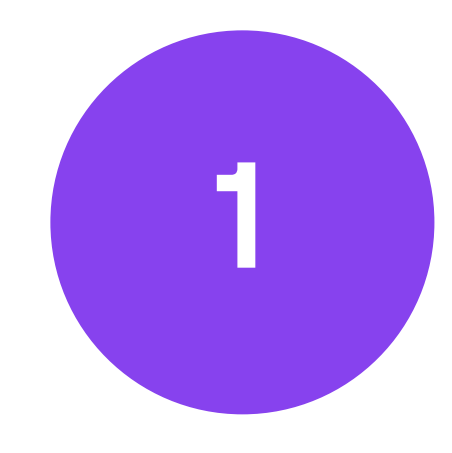

Скачайте себе мобильное приложение VK Мессенджер или перейдите по ссылке

на компьютере

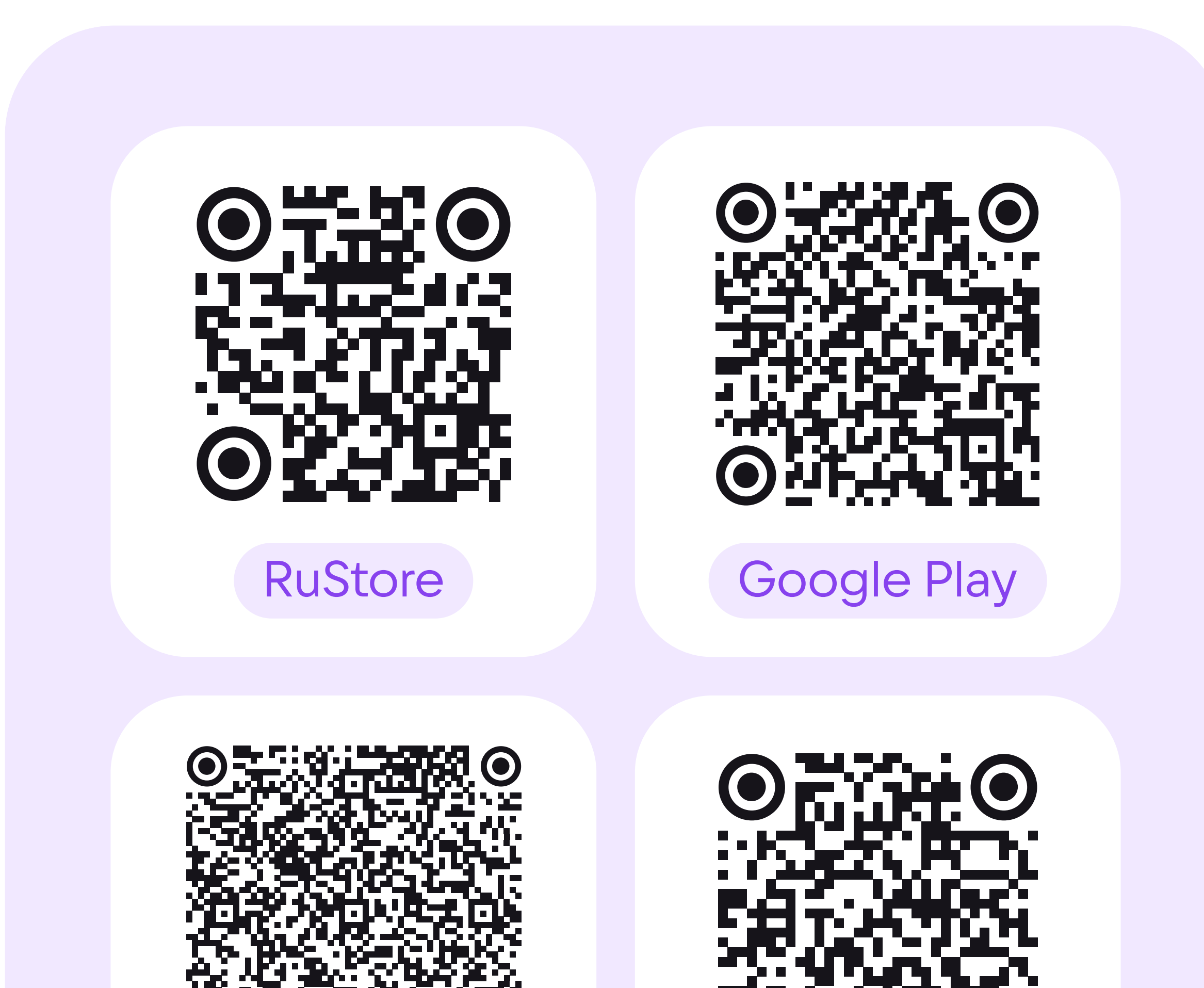

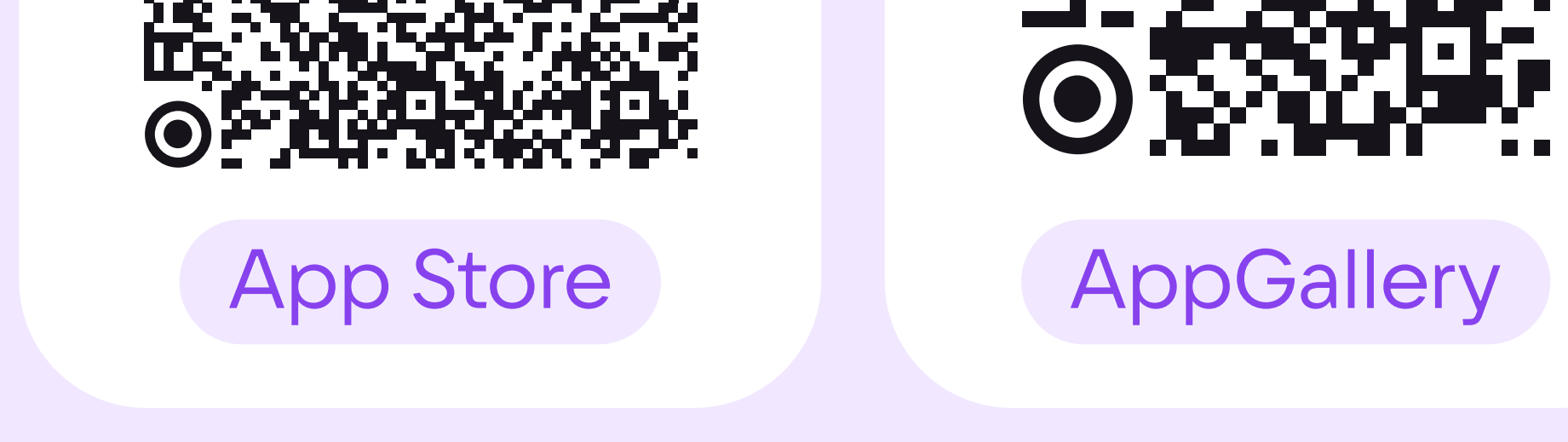

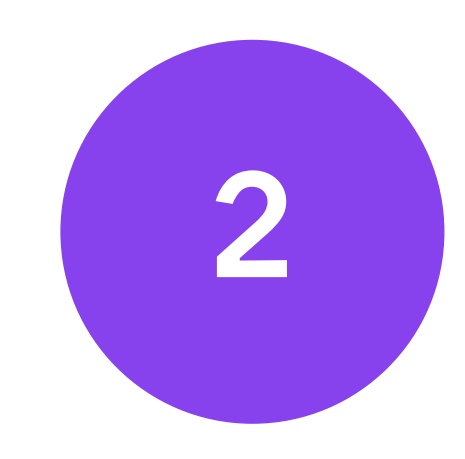

Войдите или создайте себе учебный профиль Сферум

Вся образовательная коммуникация происходит именно в учебном профиле, личный профиль

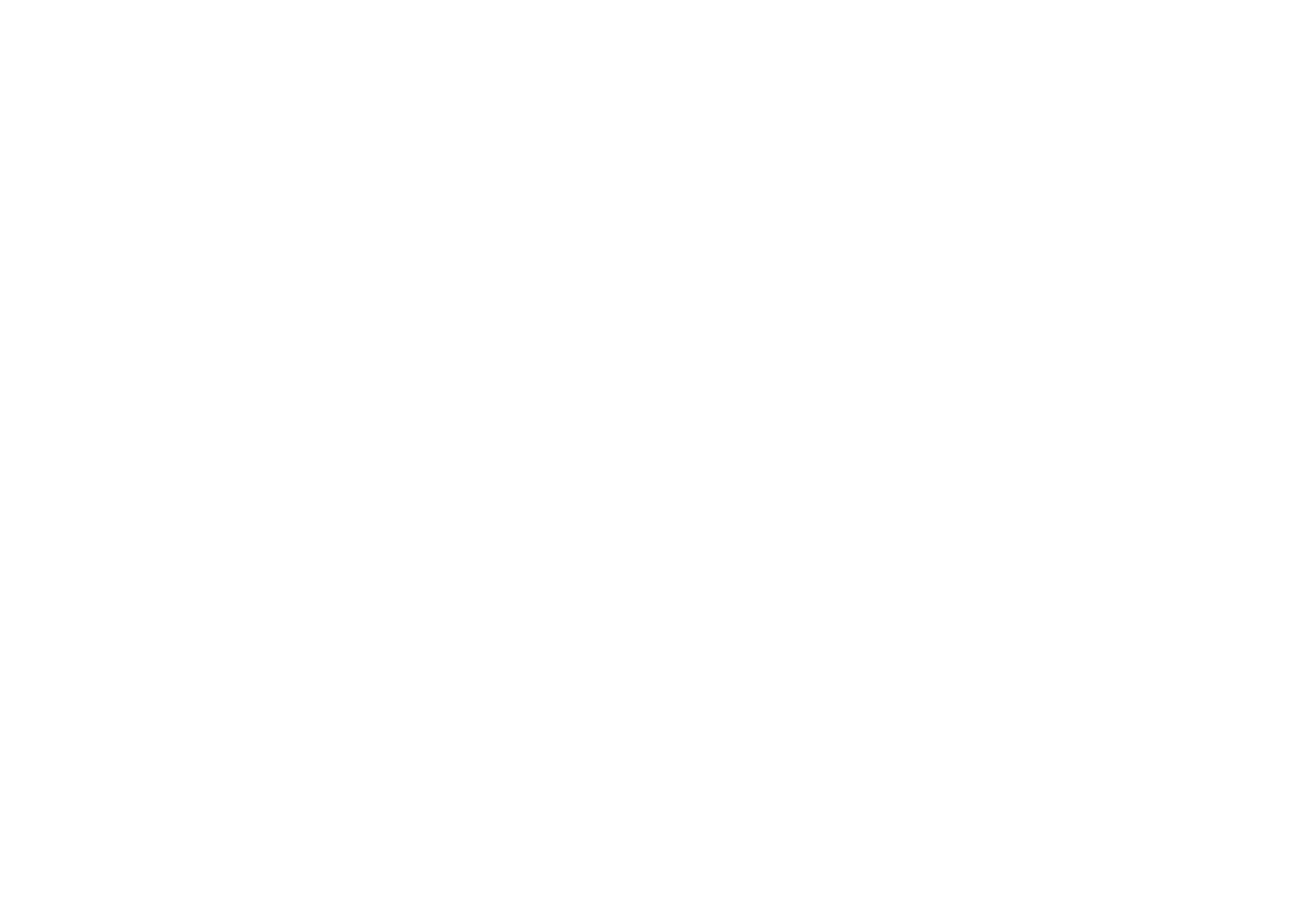

#### для этого не подойдёт

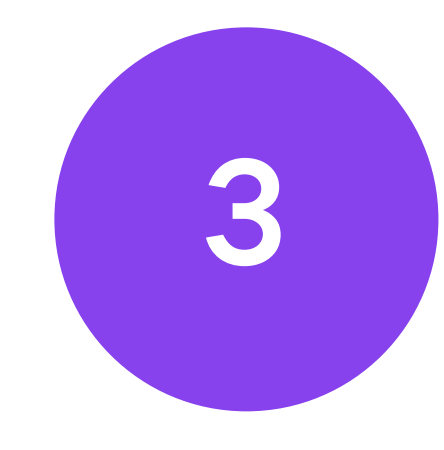

Зайдите в настройки учебного профиля и добавьте учебное заведение, чтобы попасть в нужные чаты и начать общаться

Выберите свой регион и электронный дневник. А если в вашей организации Сферум не интегрирован с электронным журналом и дневником, нажмите «У меня другой дневник». Система подскажет вам порядок действий

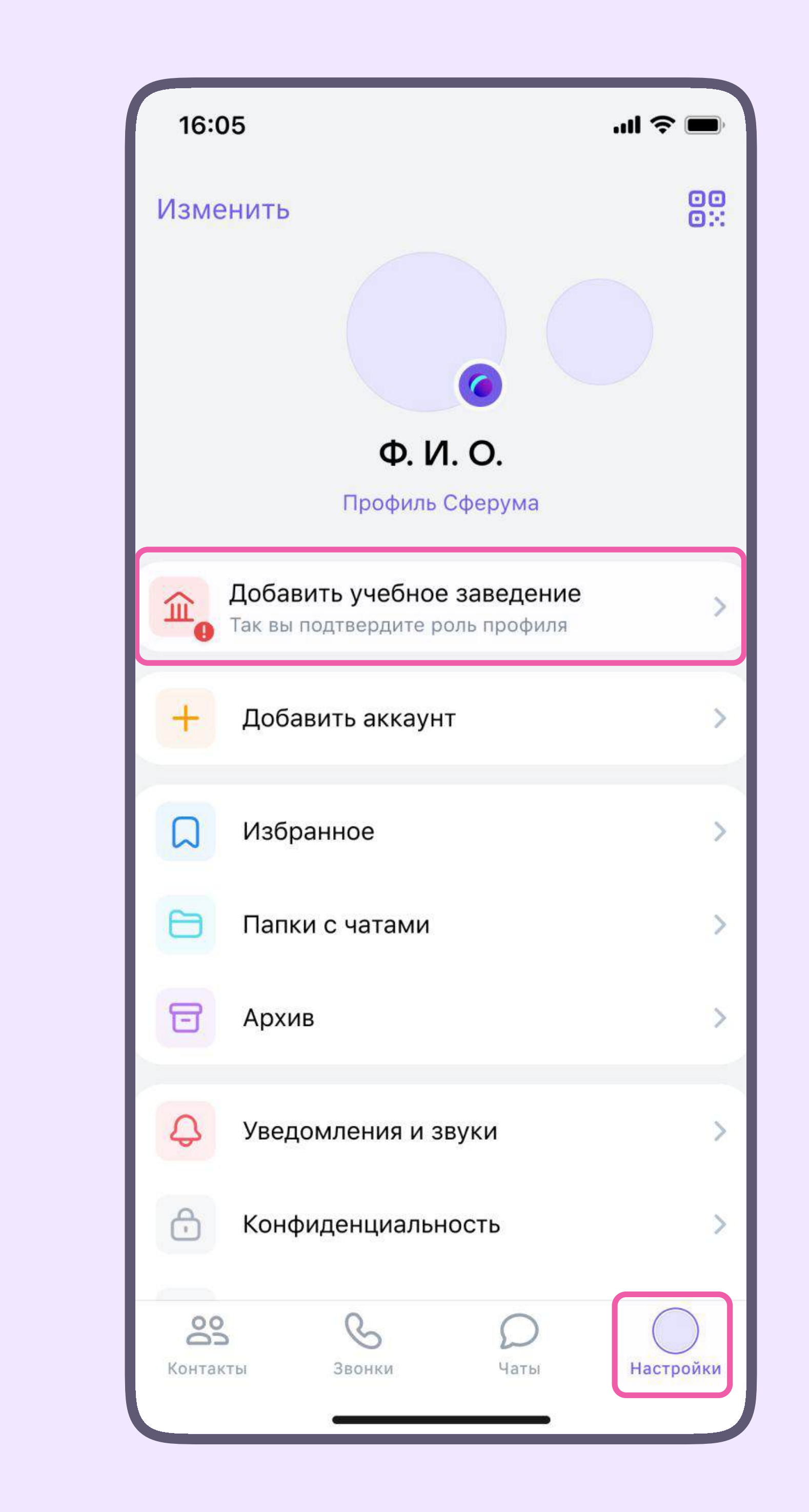

Также педагог может добавить в чат участников из списка своих контактов или по ссылке

### Готово!

После того, как вы присоединились

к учебным чатам, соответствующим вашей роли и расписанию, можно начать общение.

Отправляйте сообщения, прикрепляйте вложения, запускайте опросы, записывайте голосовые или видеосообщения, распределяйте чаты по папкам, запускайте звонки и пользуйтесь другими возможностями учебного профиля Сферум

Если у вас появятся вопросы,

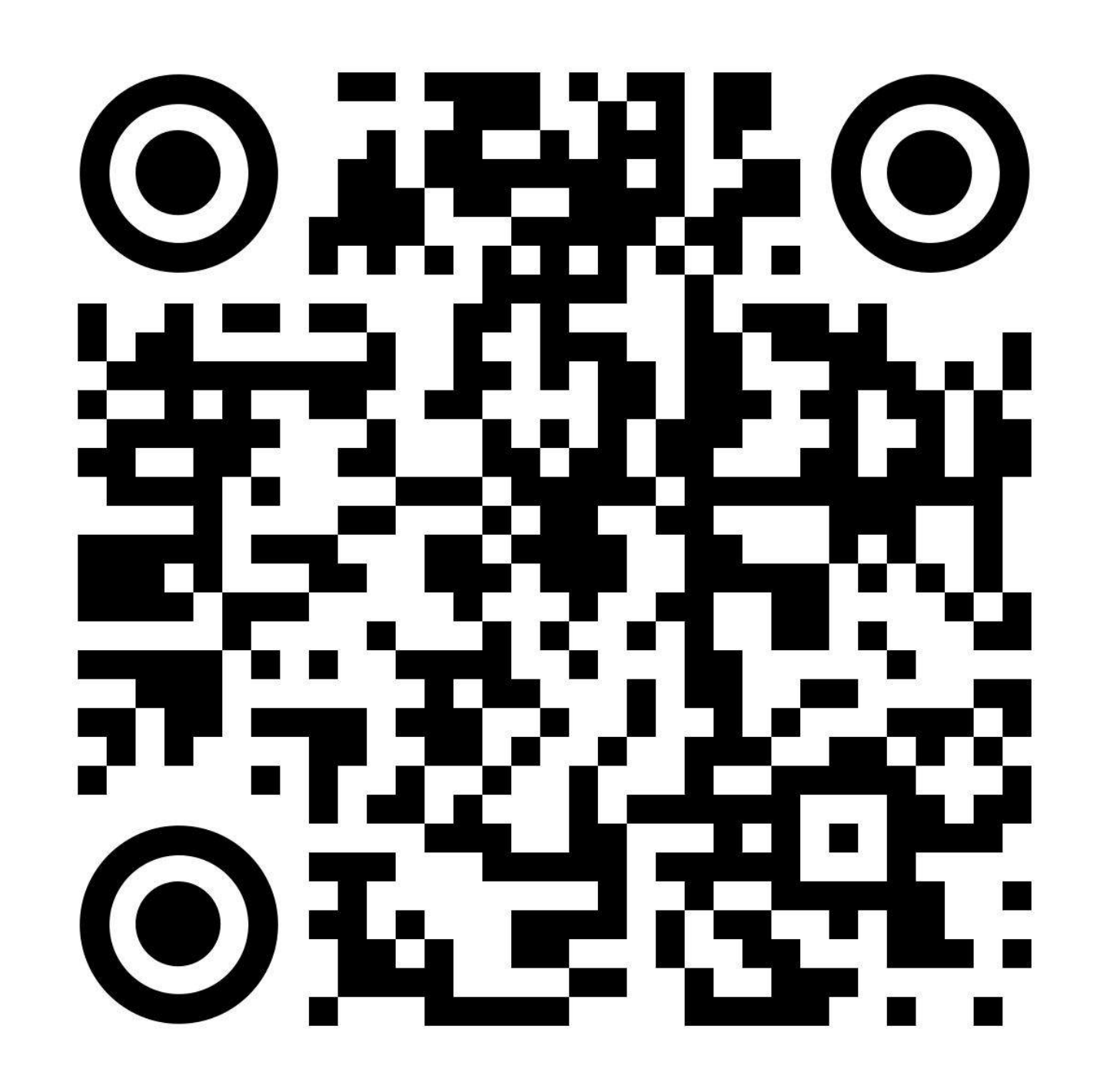

Помощник Сферума

напишите нам в чат-бот «Помощник

Сферума» в учебном профиле